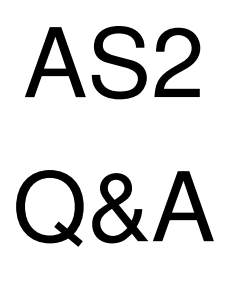

(Rev\_3)

三菱自動車工業株式会社 サービスエンジニアリング部

Mitsubishi Internal

## AS2 FAQ

| 項目 | 質問            | 回答。如果我们的问题,我们的问题。                                                                                                    |
|----|---------------|----------------------------------------------------------------------------------------------------|
| 全般 | AS2とは         | AS2 は After Sales Authentication System の略です                                                                                                    |
|    |               | (ASAS=AS2)                                                                                                    |
|    | ユーザーレベルとは     | 利用できるユーザーレベルは Level3 と Level4 が有ります。                                                                                                    |
|    |               | Level3 は管理者として各拠点のユーザー管理(登録・削除)を                                                                                                    |
|    |               | 実施できます。またその ID で MUT・オンライン整解の利用も                                                                                                    |
|    |               | 可能です。                                                                                                    |
|    |               | Level4 は一般利用者となります。Level3 ユーザー(管理者)に                                                                                                    |
|    |               | より登録され、その際に指定された権限に基づいて MUT・オン                                                                                                    |
|    |               | ライン整解の利用が可能となります。                                                                                                    |
|    | ID を追加したい     | Level3 の ID を追加したい場合はエクストラネットに記載して                                                                                                    |
|    |               | いる手順に基づき、MMC に対して追加申請をしていただきま                                                                                                    |
|    |               | す。                                                                                                    |
|    |               | Level4の ID 追加は Level3 ユーザー (管理者) により実施され                                                                                                    |
|    |               | ます。                                                                                                    |
|    |               | Level3 ユーザー(管理者)は1店舗のみを管理したいのか、傘                                                                                                    |
|    |               | 下の全拠点を管理したいのかを事前に決めてください。                                                                                                    |
|    |               | 申請の際、販社名_拠点名の欄を空欄にすることで、全拠点の管                                                                                                    |
|    |               | 理ができるようになります。販社名_拠点名が入力済みとなっ                                                                                                    |
|    |               | ている場合、その値が Level4 に引き継がれます。                                                                                                    |
|    |               |                                                                                                    |
|    |               | 一般ユーザー用の Level4ID が必用な場合は自社の Level3 ユー                                                                                                    |
|    |               | サー(官理者)にこ依頼くたさい。                                                                                                    |
|    | メールアドレス種別について | ユーサー登録の際「個人」と「共有」の選択か可能です。                                                                                                    |
|    |               | 通常は「個人」を選択して下さい。登録したメールアドレスに                                                                                                    |
|    |               |                                                                                                    |
|    |               | 「共有」とした場合はID、ハスワートなどか記載された里安メ                                                                                                    |
|    |               |                                                                                                    |
|    |               | ではなく、豆球を美施した Level3 ユーリー (官理有) ハメール<br>が送信されます                                                                                                    |
|    |               |                                                                                                    |
|    |               | 目 $H$ $H$ $H$ $H$ $H$ $H$ $H$ $H$ $H$ $H$                                                                                                    |
|    |               | 通知メールが届きます。<br>「共有」とした場合は ID、パスワードなどが記載された重要メ<br>ールについてはユーザー本人の ID に登録したメールアドレス<br>ではなく、登録を実施した Level3 ユーザー (管理者) へメール<br>が送信されます。<br>管理者の方が ID、PASS の管理をしない場合においては「個人」<br>を選択していただくようお願いいたします。 |

| 項目 | 質問                    |                                      |
|----|-----------------------|--------------------------------------|
|    | ユーザー登録が完了しない          | 原因が多岐にわたります。以下の項目をご確認ください。           |
|    |                       | ・接続にプロキシ―サーバーを経由していませんか?             |
|    |                       | ・VPN などを使用して接続していませんか?               |
|    |                       | ・Edge 以外のブラウザを使用していませんか?             |
|    |                       | IE モードを利用していませんか?                    |
|    |                       | 【対応方法】                               |
|    |                       | スマートフォンやテザリング端末等を用いた接続で登録処理          |
|    |                       | を実施してみてください。                         |
|    |                       | VPN を利用している場合は、利用せずに接続できる回線で作業       |
|    |                       | をお願いします。                             |
|    |                       | 動作確認を行ったブラウザは Edge となりますので、Edge に    |
|    |                       | て作業を行ってみてください。                       |
|    | ID・初期パスワード通知メールを      | Level3 ユーザー (管理者) にお問い合わせいただき、ID を確認 |
|    | 紛失した                  | してパスワードのリセット処理を依頼してください。             |
|    |                       | Level3 ユーザーが ID、パスワード通知メールを紛失した場合    |
|    |                       | は、会社名、姓・名、登録時のメールアドレス等、ユーザー判         |
|    |                       | 別可能な情報を添付して AS2HELPDESK にお問い合わせくだ    |
|    |                       | さい。                                  |
|    |                       |                                      |
|    |                       | ユーザー登録の際にメールの種類として「共有」を選択した場         |
|    |                       | 合、通知メールは登録を行った Level3 ユーザー (管理者) に届  |
|    |                       | きます。管理者の方にメールが届いていないか、ご確認くださ         |
|    |                       | し、<br>、                              |
|    |                       | メールの種類を「個人」にした場合は登録したメールアドレス         |
|    |                       | に通知メールが届きます。                         |
|    | 仮登録状態のまま放置しても問        | 仮登録後6か月経過時点で仮登録のままの ID については MMC     |
|    | 題ないか?                 | で削除いたします。                            |
|    | 管理者 (Level3 ユーザー) の変更 | AS2HELPDESK に申請用紙を用いてご依頼ください。その際     |
|    | したい。(現担当→次担当)         | 次の担当者についてはログイン画面にあるプライバシーポリ          |
|    |                       | シーをご確認いただき、申請用紙に合意のチェックを入れてい         |
|    |                       | ただくようお願いいたします。                       |
|    | ー般ユーザー(Level4 ユーザー)   | Level3 ユーザー(管理者)にご依頼ください。            |
|    | の所属店舗が変更された           | 会社名_店舗名、拠点コードの変更が可能です。               |

| 項目   | 質問            | 回答。                                                                                                    |
|------|---------------|----------------------------------------------------------------------------------------------------|
| ログイン | ID がわからない。    | Level4 ユーザーは、自分を登録した Level3 ユーザー(管理                                                                                                    |
|      |               | 者)にお問い合わせください。IDの確認とパスワードのリセッ                                                                                                    |
|      |               | トが可能です。Level3 ユーザー(管理者)については MMC に                                                                                                    |
|      |               | お問い合わせください。                                                                                                    |
|      | ログインできない      | 以下の事を確認してください。                                                                                                    |
|      |               | ・アカウントメニューにログインできるかご確認願います。                                                                                                    |
|      |               | →アカウントメニューにアクセスできない場合<br>ネットワーク接続設定が正しくない可能性があります。エラ<br>ーメッセージが表示された場合は「エラーメッセージ」ペー<br>ジの内容に従いご対応願います。<br>メッセージが表示されない場合は他の Internet サイトへの接<br>続等を確認の上、MMC へ詳細にご連絡をお願いいたしま<br>す。 |
|      |               | →アカウントメニューにアクセスが可能な場合<br>各アプリ側 URL でのログイン確認を実施してください。<br>各アプリでのログインができない場合は、各アプリの HELP<br>DESK へお問い合わせください。                                                                      |
|      |               | 注意:ログイン後の画面でお気に入りに登録するとログインエ<br>ラーが発生します。必ずお気に入りにはログイン前の画面 URL<br>のみを登録してください。                                                                                                   |
|      | パスワードがわからないので | ・ID 及びメールアドレスがわかっている場合はご自身でパスワ                                                                                                    |
|      | リセットしたい       | ートラビットから能です。<br> ・ログイン画面の「パスワードを忘れた場合」を押していただ                                                                                                    |
|      |               | き、メールアドレス入力後、確認コードを入手していただい                                                                                                    |
|      |               | て画面に入力し、実行してください。<br>  しばらく後に登録済みメールアドレスにリセット後のパスワ<br>  ードが送信されてきます。                                                                                                    |

| 項目               | 質問                                                                                                    | 回答。                                                                                        |
|------------------|----------------------------------------------------------------------------------------------------|--------------------------------------------------------------------------------------------|
| エラー              | エラーメッセージ                                                                                                    | ID、またはパスワードの入力ミスの場合に発生します。                                                                 |
| メッセ<br>ージ<br>(代表 | AS2ERR02001E                                                                                                    | 正しい ID、パスワードの組み合わせでログインしてくださ                                                               |
|                  | AS2                                                                                                    | い。                                                                                         |
| 例)               | CグインDDまたはバスワードが強います。(AS2ERR02001E) DグインDD @.g.ASJXXXXXXXXXX  ICパワード @.g.ASJXXXXXXXXXXX  ICパワード @.g.ASJXXXXXXXXXXX  ICパワード @.g.ASJXXXXXXXXXXX  ICパワード @.g.ASJXXXXXXXXXXX  ICパワード @.g.ASJXXXXXXXXXXX  ICパワード @.g.ASJXXXXXXXXXXX  ICパワード @.g.ASJXXXXXXXXXXX  ICパワード @.g.ASJXXXXXXXXXXXX  ICパワード @.g.ASJXXXXXXXXXXXXX  ICパワード @.g.ASJXXXXXXXXXXXXXXX  ICパワード @.g.ASJXXXXXXXXXXXXXXX  ICパワード @.g.ASJXXXXXXXXXXXXXXXXXXXXXXXXXXXXXXXXXXXX | 全角、半角、大文字小文字の区別等十分確認をお願いいたします。                                                             |
|                  | 注意:お問い合わせ可能な言語は日本語又は英語のみとなります。                                                                                                    |                                                                                            |
|                  | エラーメッセージ                                                                                                    | パスワードの入力ミスなどにより、アカウントがロックされ                                                                |
|                  | AS2ERR01001E                                                                                                    | ている場合に表示されます。                                                                              |
|                  | ムS2<br>このアカウントはロックされています。<br>このアカウントは、一定数以上のログインに失敗した、または削除されたユ<br>・ ヴーです。セキュリティ保護のためログインできません。ロックを解除す<br>るには「バスワートビット」が必要です。下記リンクより実行してくたさ<br>い、(AS2ERR01001E)                                                                                                    | ID と登録したメールアドレスがわかっている場合には、画面<br>上の「パスワードリセット」からパスワードリセットが行え<br>ます。                        |
|                  | <u>1112-1212-1</u> 1600                                                                                                    | (管理者)、または MMC)へお問い合わせください。                                                                 |
|                  | エラーメッセージ                                                                                                    | お気に入りに登録されている URL が対象アプリのログイン後                                                             |
|                  | AS2ERR10001E                                                                                                    | に登録されている場合に発生します。                                                                          |
|                  | AS2<br>問題が発生しました<br>課証エラーが発生しました。はじめからやり直してください。<br>(ASZERR10001E)<br>閉じる                                                                                                    | お気に入りに登録する際は必ず、ログイン前の指定の URL を<br>登録するようにしてください。                                           |
|                  | エラーメッセージ                                                                                                    | <br>  接続の際、IP アドレスが変わる処理(プロキシサーバーの利                                                        |
|                  | AS2EAA01001E                                                                                                    | 用など)を用いている接続の場合に発生します。                                                                     |
|                  | レスフ                                                                                                    | お気に入り登録時の URL が IE モードでログイン (ek シリー<br>ズのオンライン整解ログイン後の画面等) する状態で行われ<br>ていた場合にも発生することがあります。 |
|                  | エラーメッセージ                                                                                                    | 電子証明書を選択しなかった、又は電子証明書の選択を誤っ                                                                |
|                  | AS2ERR10005E                                                                                                    | た場合に表示されます。                                                                                |
|                  | BS2                                                                                                    | 一旦、起動中の MUT、DXA を終了して、再度起動して電子証<br>明書を正しく選択してログイン操作を行ってください。                               |

## 【参考資料】

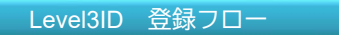

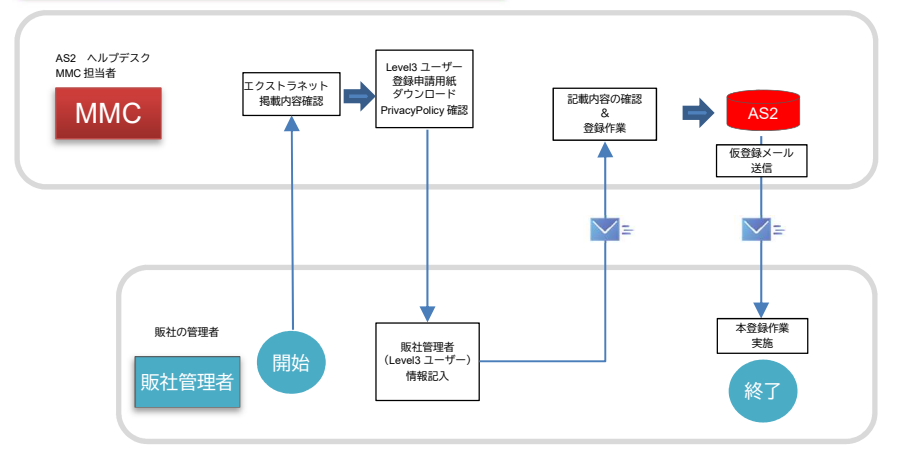

【Level3ID 登録フロー】 1.エクストラネット記載内容確認 2.Level3 ユーザー登録申請用紙 ダウンロード 3.Level3 ユーザー情報記入 4.AS2HELPDESK ヘメールで申請用紙を 送付 5.MMC による内容確認、システムへの登 録 6.仮登録メールの送信 7.本登録作業の実施

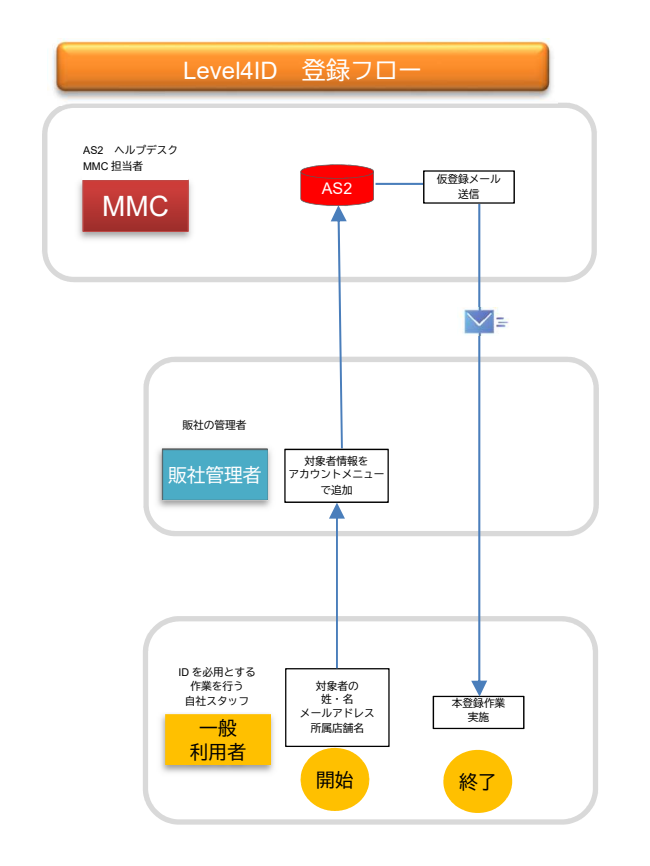

| 【Level4ID 登録フロー】<br>1.対象者から情報収集<br>2.AS2 アカウントメニューにて情報入力<br>メールアドレス種別「個人」で申請<br>会社名_店舗名が空欄の場合会社名と<br>店舗名を「」でつないで記入<br>3.申請すると仮メールが対象者のメール<br>アドレスに送信される<br>4.本登録作業の実施 |
|----------------------------------------------------------------------------------------------------|
| 【注意】<br>Level4 ユーザーに対しては販社にて情報<br>収集を行う際に必要に応じて事前の<br>PrivacyPolicyの確認を依頼すること<br>エクストラネット掲載の物か、ログイン                                                                   |

画面にある物を確認。